## 代理服务器使用说明书

作者: yscxy

- 原文链接: https://ld246.com/article/1568420937307
- 来源网站:链滴
- 许可协议:署名-相同方式共享 4.0 国际 (CC BY-SA 4.0)

<img src="https://ld246.com/images/img-loading.svg" alt="" data-src="https://b3logfile com/bing/20190415.jpg?imageView2/1/w/960/h/540/interlace/1/q/100">

>III学校封禁了以前的几乎所有的账号,但是还有一两个账号可以用,虽说我用爬虫爬下来几个, 是这些账号也不敢乱用,还好小组有一台台式电脑,常年不关机,这个就非常的 Nice,于是我在那 台式机上搭建了个代理服务器,本文主要介绍怎么使用,就不再介绍原理了!<br>

<img src="https://ld246.com/images/img-loading.svg" alt="image.png" data-src="https://b3 ogfile.com/file/2019/09/image-dfe36e64.png?imageView2/2/interlace/1/format/jpg"><br> <strong>步骤: </strong><br>

<strong>1</strong> 插上网线,断开无线网! <br>

<strong>2</strong>.相信大家电脑上都有这个按钮吧,这个是小娜,在框内输入:代理服务器, 击代理服务器设置! <br>

<img src="https://ld246.com/images/img-loading.svg" alt="image.png" data-src="https://b3
ogfile.com/file/2019/09/image-9969bfcf.png?imageView2/2/interlace/1/format/jpg">
<strong>3</strong>.紧接着我们进入了代理服务器设置页面,关掉自动检测,使用代理开关,
P 设置为: <strong>59.69.165.19</strong> 端口设置为: <strong>808</strong> <br>
<img src="https://ld246.com/images/img-loading.svg" alt="image.png" data-src="https://b3
ogfile.com/file/2019/09/image-7acba4ce.png?imageView2/2/interlace/1/format/jpg">

然后点击下面的保存就完成了! <br>

<strong>注意: </strong><br>

使用代理服务器 QQ 可能会连接不上网络的情况,这种情况的出现很正常,只需要我们简单的设置就了(如果其他的软件出现同样的问题,按照这个方法也可以解决) < br>

<strong>1</strong>.点击设置<br>

<img src="https://ld246.com/images/img-loading.svg" alt="image.png" data-src="https://b3 ogfile.com/file/2019/09/image-36afd527.png?imageView2/2/interlace/1/format/jpg"><br> <strong>2</strong>.按照如此设置就可完美上网了<br>